## 1 Ukryty Ładunek

### 1.1 Wstęp

Nieznany punktowy ładunek Q znajduje się w ustalonym miejscu w pewnym obszarze przestrzeni. Elektrony wystrzelone daleko od tego ładunku równolegle do osi z będą się rozpraszać pod wpływem sił elektrostatycznych i uderzą w ekran detekcyjny. Informacje o ładunku można uzyskać zmieniając jego początkową energię kinetyczną i początkowe współrzędne  $x_i$  oraz  $y_i$  elektronu i mierząc końcowe współrzędne  $x_f$  and  $y_f$ punktu uderzenia elektronu w skończonej wielkości płaski ekran detekcyjny prostopadły do osi z i przecinający tę oś w punkcie z = 0.

Przydatna jest znajomość wzoru Rutherforda na rozpraszanie

$$b = \frac{kqQ}{2E} \frac{1}{\tan(\theta/2)}$$

gdzie *b* jest parametrem zderzenia, *E* – energią elektronu,  $q = -1.602 \times 10^{-19}$ C jest ładunkiem elektronu,  $k = 8.99 \times 10^9$  Nm<sup>2</sup>/C<sup>2</sup>, natomiast  $\theta$  jest kątem rozproszenia. Parametr zderzenia to najmniejsza odległość elektronu od ładunku rozpraszającego jaka byłaby, gdyby nie zachodziło rozproszenie, tzn. gdyby elektron poruszał się po prostej; kąt rozproszenia to kąt między wektorem prędkości początkowej (przed rozproszeniem) elektronu odległego od ładunku rozpraszającego .

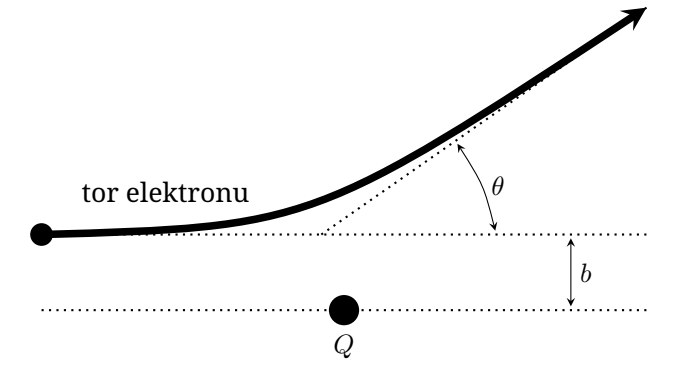

## 1.2 Zadanie

Zadaniem jest wyznaczenie – z największą możliwą dokładnością – położenia  $(x_Q, y_Q, z_Q)$  oraz wartości i znaku ładunku rozpraszającego Q. Powinieneś podać zgrubne (rząd wielkości) oszacowanie niepewności wyników. Niepewność początkowego położenia elektronu jest gaussowska i jest rzędu 0.5 mm.

Tak jak w przypadku wszystkich doświadczeń, powinieneś przedstawić jasno opisaną tabelę wyników, jasno oznaczone wykresy oraz wystarczające wyprowadzanie wzorów, tak aby było wiadomo co zmierzyłeś i w jaki sposób uzyskujesz swoje wyniki.

## 1.3 Interfejs programu

Program pyta o napięcie przyspieszające (napięcie nadające elektronowi początkową energię kinetyczną) za pomocą komunikatu (promptu) Beam accelerating voltage in V:

Wpisz liczbę pomiędzy 1 oraz 10000 i wciśnij **enter**. Następnie program pyta o początkowe współrzędne, zaczynając od  $x_i$ , za pomocą komunikatu (promptu)

x-coordinate of the electron beam in cm:

Wpisz liczbę z zakresu od -20 do 20 i wciśnij **enter**. Na końcu program prosi o podanie  $y_i$  za pomocą komunikatu (promptu)

y-coordinate of the electron beam in cm:

Wpisz liczbę z zakresu od -20 do 20 i wciśnij **enter**. Jeśli w którymś z powyższych trzech przypadków podasz niepoprawną liczbę, program wyświetli komunikat

Invalid entry.

Wtedy powinieneś wpisać liczbę ponownie, pamiętając o podanych zakresach.

Po wprowadzeniu żądanych trzech liczb, program wyświetli komunikat

Electron beam fired with parameters (x, y, V) =

i wyświetli podane przez Ciebie liczby, a następnie położenie elektronu na ekranie detekcyjnym

Electron detected at (x, y) =

Jeśli jednak elektron nie trafi w ekran detekcyjny, otrzymasz komunikat

Electron not detected... Następnie program wraca to stanu początkowego, pozwalając Ci na wprowadzenie nowych danych początkowych

# 2 Czarna skrzynka

### 2.1 Wstęp

Masz daną mechaniczną "czarną skrzynkę". Obudowa czarnej skrzynki ma masę  $m_1$ . Wewnątrz niej znajduje się masa  $m_2$  zawieszona pod wieczkiem na nieważkiej sprężynie o stałej sprężystości  $k_1$ . Kolejna masa  $m_3$  podwieszona jest do masy  $m_2$  za pomocą nieważkiej sprężyny o stałej sprężystości  $k_2$ . W układzie występuje niewielkie tarcie lepkie zależne od prędkości ciała. Przyspieszenie ziemskie wynosi  $g = 9.81 \text{ m/s}^2$  i jest skierowane równolegle do ścianek bocznych czarnej skrzynki.

Czarna skrzynka może być przesuwana w górę lub w dół z przyspieszeniem stałym na poszczególnych etapach ruchu. Sekwencję przyspieszeń można zadać podając na wejściu czas trwania (w sekundach) oraz wielkość przyspieszenia (w m/s<sup>2</sup>) dla każdego etapu. Program symulacji pokazuje w "czasie rzeczywistym" siłę F przykładaną do czarnej skrzynki w celu uzyskania zadanego przyspieszenia w danej chwili czasu, wraz z odczytem chwili czasu. Program zapisze również te odczyty do pliku tekstowego w tym samym katalogu co plik programu. Za każdym uruchomieniem symulacja startuje z tą samą konfiguracją początkową mas.

Uwaga: Każdy pomiar siły F jest obarczony losowym błędem. Obie sprężyny są liniowe dla odpowiednio niewielkich odkształceń, natomiast nieliniowe dla większych odkształceń. Wielkości  $k_1$  oraz  $k_2$  są zdefiniowane poprzez sztywność poszczególnych sprężyn w

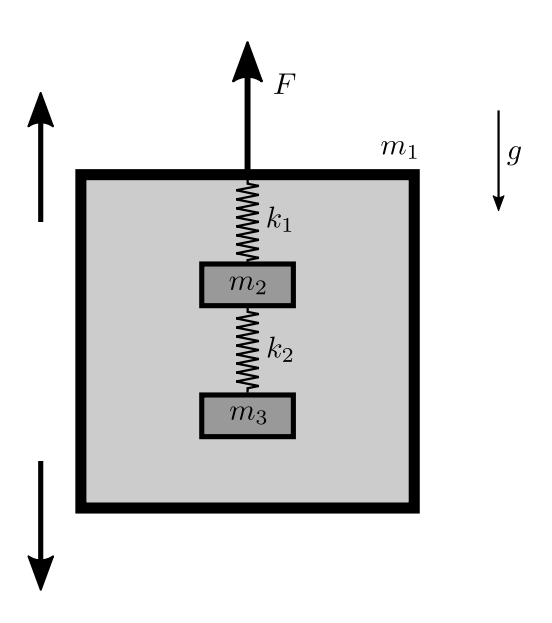

pobliżu punktu równowagi przy nieruchomej czarnej skrzynce. Dodatnie wartości siły F oraz przyspieszenia odpowiadają zwrotowi w górę. Wysokość ściany bocznej czarnej skrzynki wynosi 0.6 m. W chwili początkowej czarna skrzynka znajduje się w środku pokoju o wysokości 3 m. Eksperyment automatycznie kończy się w momencie uderzenia czarnej skrzynki o sufit lub podłogę pokoju lub w przypadku zderzenia dowolnej z mas z obudową czarnej skrzynki lub ze sobą nawzajem. Schemat powyżej został narysowany bez zachowania skali.

### 2.2 Zadanie

Twoim celem jest wyznaczenie wszystkich parametrów:  $m_1, m_2, m_3, k_1, k_2$ . Analiza niepewności tych wartości nie jest wymagana.

Tak jak w przypadku wszystkich doświadczeń, powinieneś przedstawić jasno opisaną tabelę wyników, jasno oznaczone wykresy oraz wystarczające wyprowadzanie wzorów, tak aby było wiadomo co zmierzyłeś i w jaki sposób uzyskujesz swoje wyniki.

## 2.3 Interfejs programu

Po uruchomieniu program prosi o wprowadzenie szeregu danych wejściowych. Masz następujące możliwości:

- Wpisz dwie liczby i naciśnij klawisz enter w celu dodania kroku w sekwencji przyspieszeń, np.: 1.5 -0.4 Pierwsza z liczb oznacza czas trwania etapu w sekundach (musi być wielokrotnością 0.01 s), a druga z liczb oznacza przyspieszenie m/s<sup>2</sup> (musi być w zakresie między -30 a 30).
- Wpisz repeat oraz liczbę całkowitą i naciśnij enter by powtórzyć wielokrotnie fragment sekwencji, np.: repeat 10

Podana liczba całkowita oznacza **liczbę powtórzeń** fragmentu. Powtarzany fragment sekwencji powinien być zakończony endrepeat (patrz poniżej).

 Wpisz endrepeat by zaznaczyć koniec fragmentu sekwencji do powtarzania. Po rozpoczęciu eksperymentu wszystkie etapy pomiędzy repeat a endrepeat zostaną powtórzone daną liczbę razy. Nie jest możliwe zagnieżdżanie powtarzania wewnątrz powtarzanego fragmentu.

• Wpisz sample oraz liczbę i naciśnij **enter** aby zmienić okres próbkowania, np.: sample 0.4

Podana liczba oznacza nowy **okres próbkowania**, tj. czas upływający między kolejnymi wartościami zapisywanymi do pliku tekstowego. Okres próbkowania musi być wielokrotnością 0.01 s, co jest jego domyślną wartością.

• Wpisz begin by zakończyć wpisywanie sekwencji i rozpocząć eksperyment.

Dopuszczalne jest wpisanie wielu akcji w pojedynczej linii i zatwierdzenie ich klawiszem **enter**. Na przykład możesz wpisać

sample 0.4 repeat 10 1.5 0.4 1.5 -0.4 endrepeat begin

by rozpocząć eksperyment, w którym ustawiasz okres próbkowania na 0.4 s i przyspieszasz czarną skrzynkę naprzemiennie z przypieszeniem  $a = 0.4 \text{ m/s}^2$  i  $a = -0.4 \text{ m/s}^2$  dziesięć razy.

Jeśli wpiszesz błędną komendę, otrzymasz jeden z następujących komunikatów o błędzie i będziesz mógł ponownie wpisać komendę.

• Jeśli podana wartość przyspieszenia jest poza dozwolonym zakresem:

Acceleration is out of range.

• Jeśli podana długość etapu przyspieszania jest poza dozwolonym zakresem:

Duration is out of range.

 Jeśli okres próbkowania jest poza dozwolonym zakresem:

Sampling time is out of range.

 Jeśli liczba powtórzeń jest poza dozwolonym zakresem:

Number of repeat times is out of range.

- Jeśli spróbujesz zagnieździć powtarzanie wewnątrz powtarzanego fragmentu sekwencji: Cannot repeat actions inside another repeat.
- Jeśli spróbujesz zakończyć powtarzany fragment sekwencji bez rozpoczęcia powtarzania:

Cannot end repeat outside repeat.

• W pozostałych przypadkach: Invalid entry.

Po wprowadzeniu komendy begin program poprosi o wpisanie nazwy pliku wyjściowego.

Enter name for output file (e.g. "results"). You should use Latin letters and numbers because some special characters are not allowed.

Wpisz nazwę pliku i naciśnij **enter**. Zalecane jest ograniczenie się do liter alfabetu łacińskiego oraz liczb w nazwie pliku. Inne znaki mogą nie być dozwolone w nazwie pliku, wskutek czego plik nie zostanie zapisany. Dane zostaną zapisane w pliku . txt o zadanej nazwie w tym samym katalogu co plik programu.

Po podaniu nazwy pliku program wyświetli:

Begin experiment.

i rozpocznie eksperyment. Program zacznie wypisywać czas od rozpoczęcia eksperymentu (Time (s)), zmierzoną wartość siły F (Force (N)) oraz przyspieszenie czarnej skrzynki (Accel (m/s^2)). Wartości te będą analogicznie zapisane w pliku tekstowym.

Na końcu program wypisze jeden z następujących komunikatów.

- Jeśli eksperyment zakończył się bez błędów: Experiment ended successfully.
- Jeśli czarna skrzynka uderzyła o sufit pokoju: The box hit the ceiling. Experiment ended.
- Jeśli czarna skrzynka uderzyła o podłogę pokoju: The box hit the floor. Experiment ended.
- Jeśli masy wewnątrz czarnej skrzynki zderzyły się ze sobą lub jedna z mas uderzyła o czarną skrzynkę. Masses and/or the box collided. Experiment ended.

Po zakończeniu eksperymentu możesz rozpocząć kolejny eksperyment.